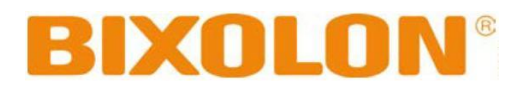

Használati útmutató

# Címkenyomtató

XD3-40d Közvetlen hő nyomtató XD3-40t Közvetlen hő és festékszalagos nyomtató

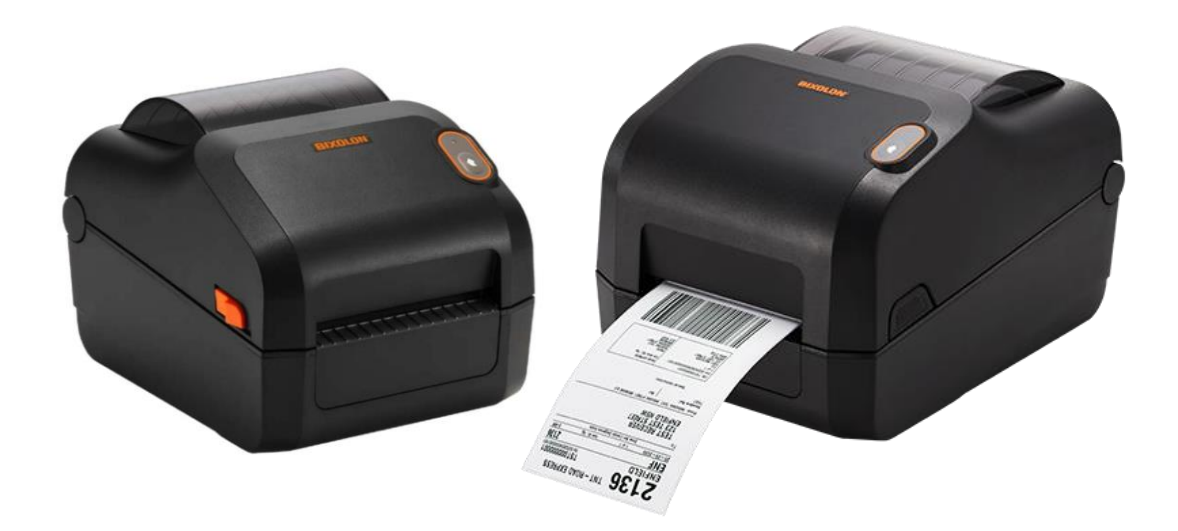

# Tartalomjegyzék

# XD3-40d/t

| A csomag tartalma                                    | . 3                                                                                                    |
|------------------------------------------------------|----------------------------------------------------------------------------------------------------|
| KD3-40d                                              | . 3                                                                                                    |
| KD3-40t                                              | . 4                                                                                                    |
| A készülék részeinek megnevezése                     | . 5                                                                                                    |
| KD3-40d                                              | . 5                                                                                                    |
| KD3-40t                                              | . 6                                                                                                    |
| Tápcsatlakozás                                       | . 7                                                                                                    |
| Kábelek csatlakozása                                 | . 7                                                                                                    |
| Média telepítés                                      | . 8                                                                                                    |
| KD3-40d                                              | . 8                                                                                                    |
| KD3-40t                                              | . 9                                                                                                    |
| Festékszalag behelyezés (XD3-40t)                    | 10                                                                                                    |
| Vezérlőgomb                                          | 13                                                                                                    |
| Papírtovábbítás gomb                                 | 14                                                                                                    |
| Önálló konfigurációs mód                             | 14                                                                                                    |
| Címke beállításai                                    | 15                                                                                                    |
| Címke méretének automatikus kalibrálása              | 15                                                                                                    |
| Címke érzékelő maunális kalibrációja                 | 16                                                                                                    |
| Címkeleválasztó (Peeler)                             | 17                                                                                                    |
| Leporelló vagy külső címke használata                | 18                                                                                                    |
| Nagy kapacitású címketekercs használata (opcionális) | 19                                                                                                    |
| Nyomtató tisztítása                                  | 20                                                                                                    |
|                                                      |                                                                                                    |
|                                                      | KD3-40d   XD3-40t   A készülék részeinek megnevezése   XD3-40d.   XD3-40t   Tápcsatlakozás   Kábelek csatlakozása   Média telepítés   XD3-40t   Festékszalag behelyezés (XD3-40t)   Vezérlőgomb   Papírtovábbítás gomb   Önálló konfigurációs mód   Címke beállításai   Címke érzékelő maunális kalibrációja   Címkeleválasztó (Peeler)   Leporelló vagy külső címke használata   Nagy kapacitású címketekercs használata   Nyomtató tisztítása |

# 1. A csomag tartalma

A nyomtató csomagjának a következő elemeket mind tartalmaznia kell. Amennyiben azt tapasztalja, hogy bármely elem hiányzik, vagy sérült, vegye fel a kapcsolatot a kereskedéssel, ahol a készüléket vásárolta.

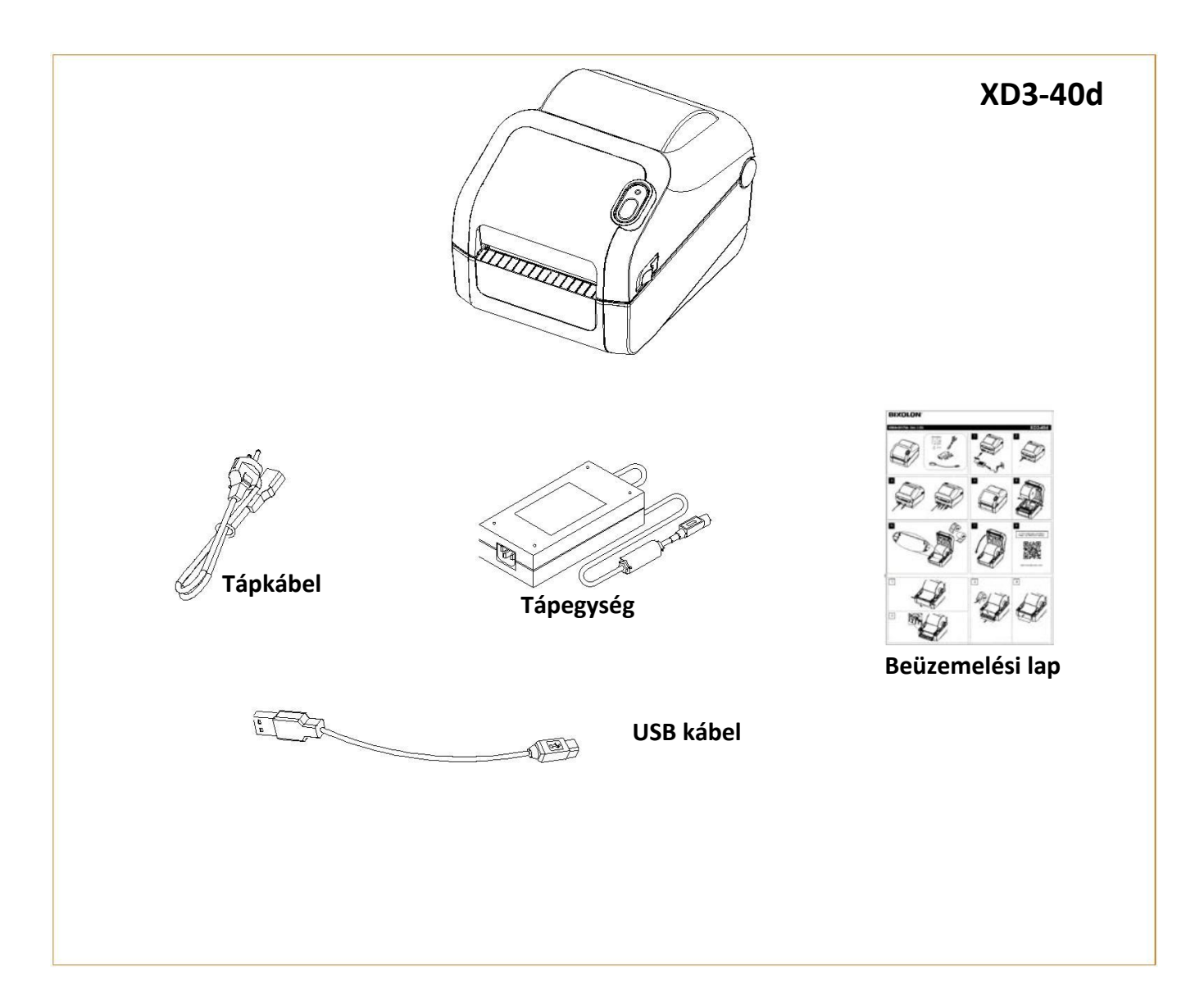

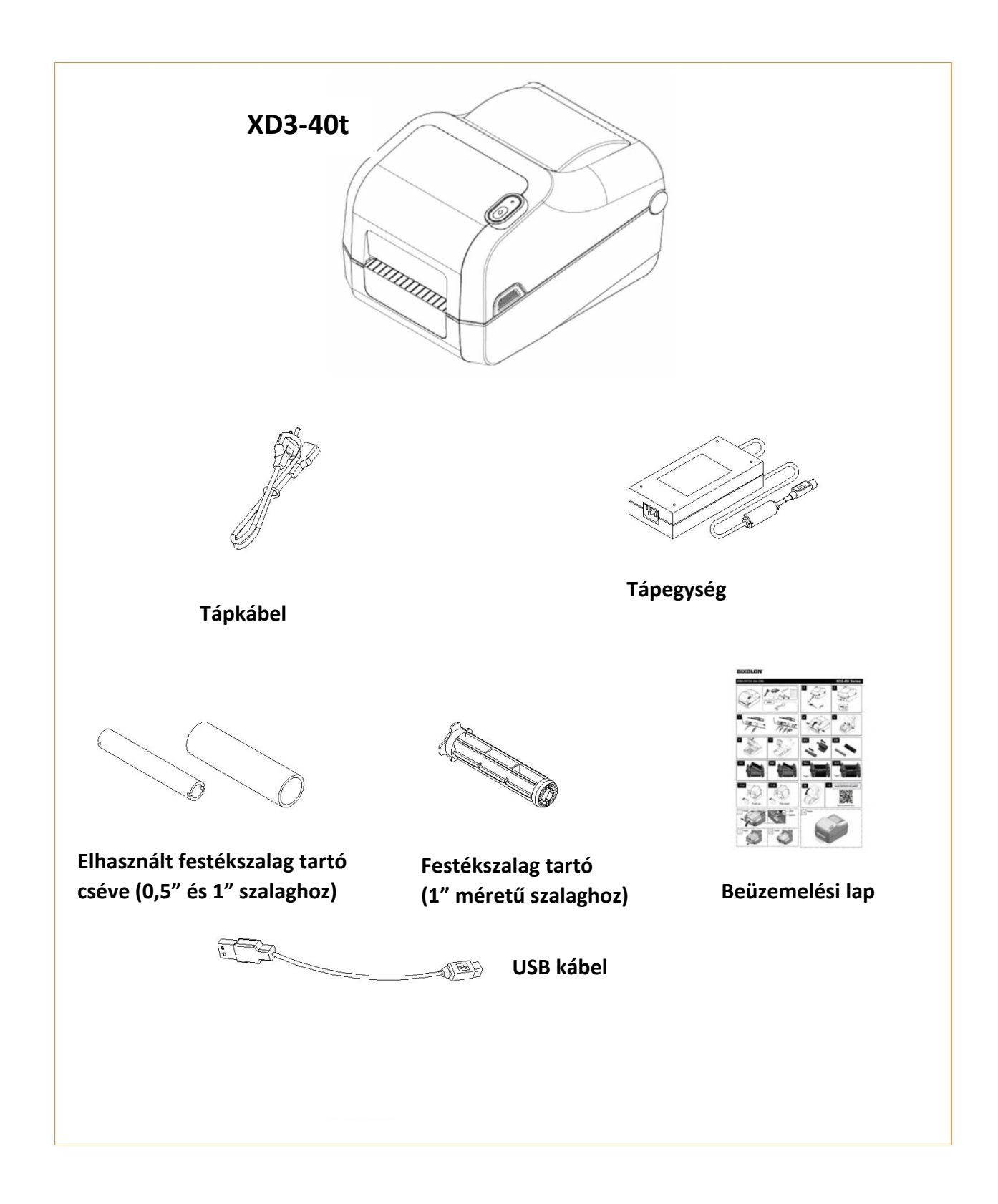

# 2. Készülék részeinek megnevezése

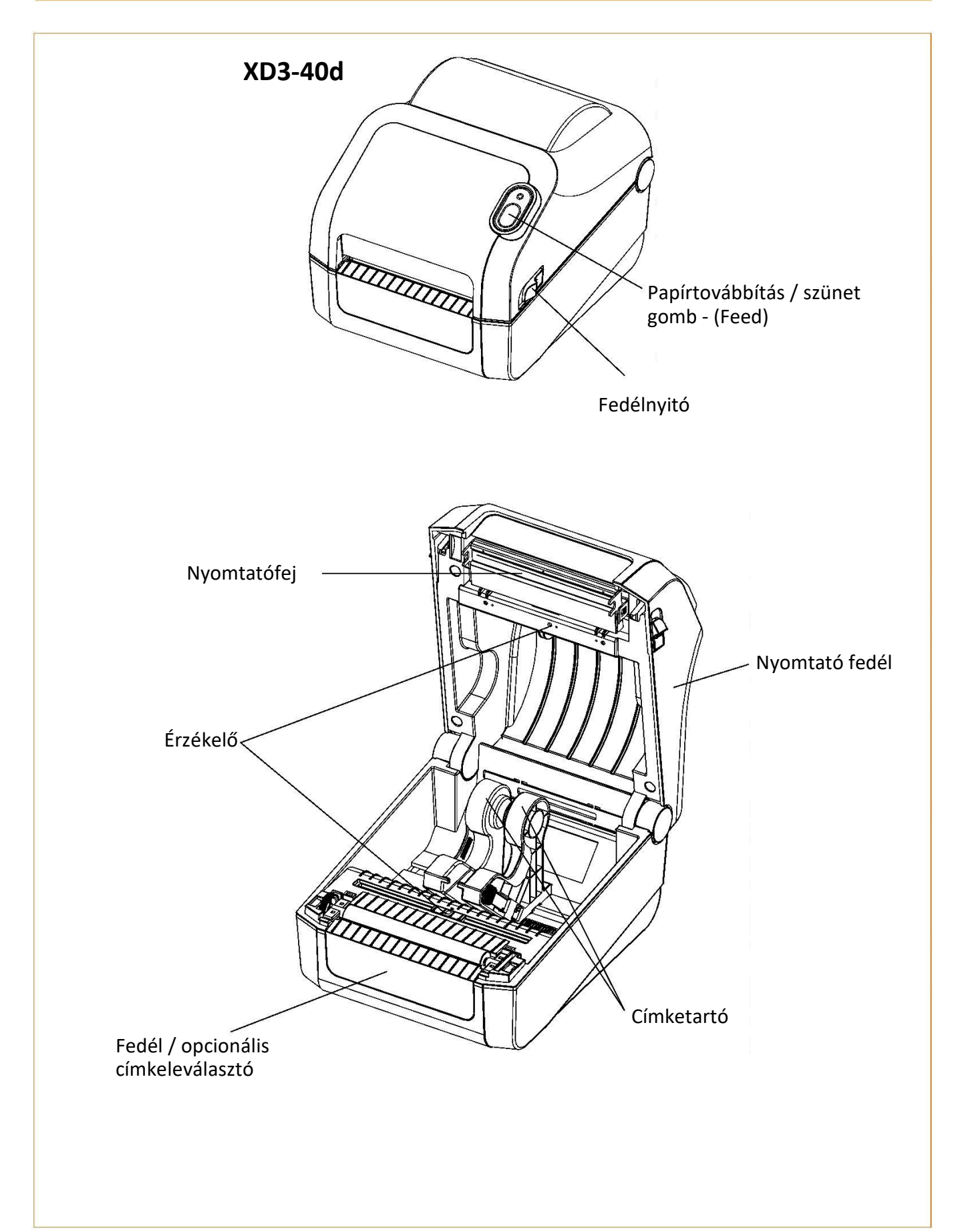

![](_page_5_Figure_0.jpeg)

#### 7

# **3. TÁPCSATLAKOZÁS**

Csatlakoztassa az áramot a nyomtatóhoz az alábbiak szerint.

![](_page_6_Picture_3.jpeg)

- 1. Kapcsolja ki a nyomtató tápkapcsolóját.
- 2. Ellenőrizze, hogy a tápegység feszültsége megegyezik-e az áramforrás feszültségével.
- 3. Csatlakoztassa a tápegység csatlakozóját a nyomtató tápcsatlakozójához.
- 4. Csatlakoztassa a tápkábelt az tápegységhez.
- 5. Csatlakoztassa a tápkábelt egy áramforráshoz/aljzathoz.

### 4. KÁBELEK CSATLAKOZTATÁSA

Csatlakoztassa az interfész kábelt az alábbiak szerint.

- 1. Kapcsolja ki a nyomtatót.
- 2. Csatlakoztassa a használni kívánt kommunikációs kábelt a nyomtató kommunikációs portjainak egyikéhez:
  - USB B-Type kábel esetén az USB-porthoz,
  - LAN(ethernet) kábel esetén az Ethernet porthoz,
  - Soros (RS-232C) kábel esetén a soros porthoz, majd húzza meg a csavart mindkét oldalon.

LAN (Ethernet) kábel (csak XD3-40dEK és 40tEK modelleknél)

USB B-típusú kábel

Soros (RS-232C) kábel (csak XD3-40dEK és 40tEK modelleknél)

### XD3-40d/t

![](_page_6_Picture_20.jpeg)

### XD3-40d/t

# **5. MÉDIA TELEPÍTÉS**

### XD3-40d

Húzza meg a fedélkarokat a nyomtató fedél mindkét oldalán, és nyissa fel a fedelet.

### Nyomtató fedél

![](_page_7_Picture_4.jpeg)

Függetlenül attól, hogy a

kifelé van-e feltekerve, a

nyomtatási felület mindig

arccal felfelé kell, hogy

mutasson.

hordozó címkéje befelé vagy

Tolja szét a hordozótartót és helyezze be a címketekercset az ábra szerint.

![](_page_7_Picture_6.jpeg)

Ha hézagos címkét (Gap) használ, a fix középső érzékelő fogja kalibrálni és a megfelelő helyzetben megállítani a címkét.

Ha Black Mark vagy Notch címketekercset használ, akkor emelje fel a tekercset, és igazítsa a médiaérzékelőt a címkén látható fekete jelhez vagy bevágási lyukhoz, hogy megfelelően elvégezhesse a nyomtató a kalibrációt.

![](_page_7_Picture_9.jpeg)

Black Mark és Notch érzékelő (mozgatható)

Hézag érzékelő

(fix)

# **5. MÉDIA TELEPÍTÉS**

### **XD3-40t**

Nyomja meg a fedél mindkét oldalán a fedélnyitó gombot és nyissa ki a nyomtató fedelet.

![](_page_8_Picture_3.jpeg)

Fedélnyitó

Húzza meg a festékszalagtartó kart a szalagtartó mindkét oldalán, és nyissa ki szalagtartót.

![](_page_8_Picture_6.jpeg)

Festékszalagtartó nyitógomb

![](_page_8_Picture_8.jpeg)

érzékelő (mozgatható)

Tolja szét a hordozótartót és helyezze be a címketekercset az ábra szerint.

![](_page_8_Figure_11.jpeg)

Tolja a címkét a két médiavezető közé. Függetlenül attól, hogy a hordozó címkéje befelé vagy kifelé van-e feltekerve, a nyomtatási felület mindig arccal felfelé kell, hogy mutasson.

![](_page_8_Picture_13.jpeg)

Ha hézagos címkét (Gap) használ, a fix középső érzékelő fogja kalibrálni és a megfelelő helyzetben megállítani a címkét. Ha Black Mark vagy Notch címketekercset használ, akkor emelje fel a tekercset, és igazítsa a médiaérzékelőt a címkén látható fekete jelhez vagy bevágási lyukhoz, hogy megfelelően elvégezhesse a nyomtató a kalibrációt.

#### Kövesse a következő lépéseket az érintésteszt végrehajtásához:

Külső oldali festékszalag

- Távolítsa el a címkét a hordozópapírról
- Érintsen egy-egy darabot a tapadó felületből a festékszalag belső, majd külső oldalához

Festékszalagon lévő bevonat típusának megállapítását elvégezheti könnyedén öntapadós címke használatával, így láthatja, hogy melyik oldal (külső vagy belső) van festékkel bevonva.

 Ellenőrizze, hogy a címke öntapadó felülete a festékszalag belső vagy külső érintésekor lett-e összefogva a fekete festékanyag által.

#### 2. Típus megállapítása csévetest alapján

- Ez a nyomtató egycolos és félcolos csévetesttel egyaránt használható.
- Az egycolos csévetesthez a kék színű tartótest használata szükséges.
- A teljesen elhasznált tekercs tartótestet és a csévetestet újra kell használni. Ne dobja el!

![](_page_9_Figure_8.jpeg)

10

### 6. FESTÉKSZALAG BEHELYEZÉS

1. Típus megállapítása a bevonat helyéből

![](_page_9_Picture_11.jpeg)

Belső oldali festékszalag – NEM HASZNÁLHATÓ EZZEL A TÍPUSSAL!

#### Vásárláskor emlékezzen, hogy csak olyan festékszalag használható, melyen a festék

Bevont felület (Nyomtatási felület)

\*Megjegyzés

bevonat a hordozófólián kívül található (angolul "ink OUT" típusú szalag).

### XD3-40t

#### Egycolos csévetest behelyezése

1. Helyezze be a kék tartótestet a csévetestbe.

(Figyeljen a festékszalag irányára!)

![](_page_10_Picture_3.jpeg)

2. Nyissa ki a festékszalag vezérlőt és helyezze be a festékszalagot a tartótesttel együtt balról jobbra nyomva. **110 mm-nél keskenyebb festékszalag** használata esetén a szalagot a görgőtesten középre helyezze el!

![](_page_10_Picture_6.jpeg)

3. Tegyen egy darab ragasztószalagot a festékszalag tekercselendő végére, és rögzítse a szalagot a csévetestre.

![](_page_10_Picture_8.jpeg)

![](_page_10_Picture_9.jpeg)

4. Csukja be a festékszalag vezérlő egységet.

#### Félcolos csévetestű papír behelyezése

 Nyissa ki a festékszalag vezérlőt és helyezze be a festékszalagot balról jobbra nyomva. (Figyeljen a festékszalag irányára!) 2. Tegyen egy darab ragasztószalagot a festékszalag tekercselendő végére, és rögzítse a szalagot a csévetestre.

![](_page_10_Picture_14.jpeg)

![](_page_10_Picture_15.jpeg)

#### Festékszalag méretválasztó beállítása a szalag hosszának megfelelően

Használat előtt a szalag hosszának és szélességének megfelelelően állítsa be a nyomtatót.

A festékszalag méretválasztó gyári alalpértelmezett állapotban benyomva található.

A használni kívánt festékszalag méretének megfelelően hagyja benyomva vagy húzza ki a narancs színű festékszalag méretválasztót.

![](_page_11_Picture_4.jpeg)

![](_page_11_Figure_5.jpeg)

# 7. VEZÉRLŐGOMB

XD3-40d/t

![](_page_12_Picture_2.jpeg)

LED

Papírtovábbítás / Szünet gomb

|                              | XD3-40d                                                                                                    | XD3-40t                                                                                                    |
|------------------------------|----------------------------------------------------------------------------------------------------|----------------------------------------------------------------------------------------------------|
| Papírtovábbitás/ Szünet gomb | Címke-, papírtovábbítás vagy a nyomtatási munka szüneteltetése.<br>LED: A nyomtató aktuális állapota megtekinthető. (Lásd alább)<br>Az aktuális nyomtató állapot a nyomtató LED kijelzőjén keresztül<br>megtekinthető. |                                                                                                    |
| Zöld LED világít             | A nyomtató normál módba                                                                                                    | n várja az adatokat a számítógéptől.                                                                                                    |
| Zöld LED villog              | A nyomtató leállt a Papírtov<br>A Papírtovábbítás/ Szünet g<br>nyomtatás.                                                                                                    | vábbítás/ Szünet gomb megnyomásával.<br>zomb újbóli megnyomásakor újraindul a                                                                                                    |
| Narancssárga LED világít     | Akkor kapcsol be, amikor a<br>vagy elakadás (pl. begyűrőc<br>Ha nem tudja az eszköz a ho<br>az automatikus kalibrálási f                                                                                               | nyomtató nem tudja érzékelni a hordozót<br>lés) történt.<br>ordozót megfelelően érzékelni, használja<br>unkciót.                                                                                                    |
| Narancssárga LED villog      | Kifogyott a címke.<br>Ellenőrizze, hogy a<br>hordozó megfelelően<br>van-e behelyezve a<br>nyomtatóba.                                                                                                    | Kifogyott a címke / festékszalag.<br>Ellenőrizze, hogy a hordozó vagy<br>festékszalag megfelelően van-e<br>behelyezve a nyomtatóba.<br>Amennyiben festékszalag nélkül<br>használja a nyomtatót, akkor a<br>Vezérlőpultban a "Nyomtatási<br>beállítások"- "Készlet/Stock" fülön<br>állítsa közvetlen nyomtatásra (Direct<br>Thermal) a nyomtatót! |
| Piros LED világít            | A nyomtató fedele nyitva<br>van.                                                                                                    | A festékszalagtartó fedele nyitva van.                                                                                                    |
| Piros LED villog             | Túlmelegedett a TPH (hőny                                                                                                    | omtató fej).                                                                                                    |

#### Papírtovábbítás/Szünet gomb működése

A Papírtovábbítás/ Szünet gomb az alábbiak szerint felhasználható különféle célokra.

#### 1. Címketovábbítás

Készenléti állapotban, 3 másodpercnél rövidebb ideig lenyomva a nyomtató egy címkét adagol.

#### 2. A nyomtatás szüneteltetése és folytatása

Ha a címkék nyomtatása közben megnyomja a gombot, a nyomtatás szünetelni fog. A gomb újra megnyomásával folytatódik a nyomtatás.

#### 3. Önálló konfigurációs mód

Készenléti állapotban 3 másodpercnél hosszabb ideig nyomva tartva a Papírtovábbítás/ Szünet gombot a nyomtató önálló konfigurációs módba lép.

#### Önálló konfigurációs mód (Haladó mód)

Körülbelül 3 másodpercig nyomja meg a Papírtovábbítás gombot, majd a LED narancssárgára vált. Engedje el a Papírtovábbítás gombot, ezután a nyomtató elindítja az önálló konfigurációs módot, és a készülék 6 féle LED állapotot fog váltogatni egymás után.

Ha a Papírtovábbítás gomb meghatározott LED állapotban van megnyomva, a nyomtató az adott műveletet fogja elvégezni.

#### Az önálló konfigurációs mód funkcióinak listája

| Sorszám   | LED     |                              | ΜűνοΙοτ                                                                   |  |
|-----------|---------|------------------------------|---------------------------------------------------------------------------|--|
| 501528111 | Szín    | Állapot                      | Widvelet                                                                  |  |
| 1         | Zöld    | 4 villanó fény               | Önteszt                                                                   |  |
| 2         | Narancs | 4 villanó fény               | Gyári beállítások<br>visszaállítása és<br>címkehézag (Gap)<br>kalibrálása |  |
| 3         | Piros   | 4 villanó fény               | Gyári beállítások<br>visszaállítása és Black Mark<br>jelölés kalibrálása  |  |
| 4         | Zöld    | Folyamatos világítás 3 mp-ig | Foglalt / Festékszalag<br>érzékelő                                        |  |
| 5         | Narancs | Folyamatos világítás 3 mp-ig | Hexa Dump mód<br>(Fejlesztőknek)                                          |  |
| 6         | Piros   | Folyamatos világítás 3 mp-ig | Bemutató mód                                                              |  |

# 8. CÍMKE BEÁLLÍTÁSAI

#### Címke méretének automatikus kalibrálása

A megfelelő nyomtatási kép elkészítéséhez a nyomtatónak pontosan tudnia kell az aktuálisan használt címke hosszát.

Ehhez a nyomtató automatikusan elindítja a hordozóhossz mérési módját a következő esetekben:

- 1. Ha a nyomtatóban nincs még megadott mérési hossz meghatározva, például az első papírbetöltés alkalmával a telepítés után.
- 2. Amikor az észlelt címke hossza eltér az utoljára mért értéktől.

Ebben a módban a nyomtató 2 -5 címkét tölt be a címke pontos hossz mérésére, és a mért értéket elmenti a nyomtató tartós memóriájába.

Figyelem! Az XD3-40T (termo transzfer, festékszalagos modell) alapbeállítása festékszalagos működés! Amennyiben a nyomtatót festékszalag nélkül, közvetlen hőnyomtatás módban fogja használni, szükséges a Windows – Vezérlőpult – Eszközök és Nyomtatók menüben a "Nyomtatási beállítások" – "Készlet/Stock" menüben a Közvetlen Hő/Direct Thermal nyomtatást.

Amennyiben nem állítja át a működést, a festékszalag hiánya miatt a nyomtató hibát fog jelezni!

| Media Type:                    |                         | Use Current Printer Setting |   |           | ~         |
|--------------------------------|-------------------------|-----------------------------|---|-----------|-----------|
| eed Mode                       | e                       |                             |   |           |           |
| Mode:                          | Us                      | e Current Printer Setting   | ~ | Pause     | After Cut |
| Pause: No                      |                         | Pause                       | ~ | Interval: |           |
| eed Optic<br>Set Top<br>Set Re | ons<br>o Adju<br>st Pos | istment                     |   |           |           |

#### Címke érzékelő manuális kalilbrációja (Haladó mód)

A különböző nyomathordozók észlelésének kézi kalibrálására akkor kerülhet sor, amikor a nyomtató nem érzékeli a címkehézagot vagy Black mark jelet az automatikus kalibrálási mód végrehajtása után sem.

Az érzékelő paraméterei a felhasználó által bekalibrálhatóak a gyártó részéről biztosított Utility segédporgram használatával.

A segédprogram hozzáférhető az internetről a BIXOLON www.bixolon.com weboldalon keresztül.

A program futtatása előtt kérjük, ellenőrizze, hogy a nyomtató csatlakoztatva van-e, és telepítse a segédprogramot.

Az interfész típusának beállítása után nyomja meg a kalibrációs beállításkezelő gombot.

| ied Label Utility-I   | (Version 2.1.5) |                                      | Canaling Union Faithful Find                    |                     |
|-----------------------|-----------------|--------------------------------------|-------------------------------------------------|---------------------|
| Interface Trans       |                 | User Setting                         | 0.32: 0000                                      | STEP 1 : SGPt       |
| ⊙Serial ⊙Par          | alei 🛞 USB      | Configure Printer Setting            | ○ 64 1 0000<br>○ 96 1 0000                      | €G ⊙8               |
| CEberet OB            | etooth          | Configure Print Quality              | 0 120 1 0000<br>0 160 1 0000                    | Label Length : (mm) |
| Communication Setting |                 | Calibration Setting Manager          | C 192 : 0000<br>C 224 : 0000<br>C 756 : 0000    | 150                 |
| UPT Port              | · •]            | File Transfer                        | 268 : 0000<br>C 320 : 0000                      | Check Sensing Value |
| COM Port COM3:        | •               | PCX File Downloader                  | () 352 : 0000<br>() 364 : 0000<br>() 416 : 0000 |                     |
| Baud Rate 115200      | +               | File Transfer                        | C 448 1 0000<br>C 450 1 0000                    | STEP 2 : Save       |
| Data Bits             | *]              | Printer Tool                         | 512 : 0000<br>544 : 0000                        | Middle Gap Value :  |
| Parity None           | +               | Printer Tool                         | C 576 : 0000<br>C 608 : 0000                    | Gap Count :         |
| Stop Bits             | *               | Communication Tool                   | C 640 1 0000<br>C 672 : 0000                    | 2 4                 |
| p 192                 | 168 . 192 . 123 | SLCS Test Tool                       | 0 736 : 0000<br>0 768 : 0000                    | Save Calibration    |
| Port 9100             |                 | RFID<br>Set Configuration Write,Read | C 800 : 0000<br>C 832 : 0000<br>C 864 : 0000    |                     |
| Connect               | Deserved        |                                      | 0 928 1 0000<br>0 960 1 0000                    | Cancel              |
| Sara Est.             | UNITIEN         | EXIT                                 | C 992 : 0000<br>C 1024 : 0000                   | Cancel Calibration  |

Válassza ki a Sensing Type / Érzékelési Típust (G=Gap címkehézag, B= Black Mark), írja be a címke hosszát (mm), majd kattintson a Check Sensing Value/ Ellenőrizze az érzékelési értéket gombra, majd a nyomtató kalibrálni kezd.

Kalibrálás után a beolvasott értékek megjelennek a képernyőn.

Az optimális érzékelési értékek fekete, félkövér betűkkel jelennek meg a segédprogram képernyőjén. Válassza ki az egyik értéket, majd kattintson a Save Calibration/ Kalibrálás mentése gombra.

Ha a kiválasztott érték nem működik megfelelően, kérjük, próbálja ki a többi értéket a fekete félkövér betűk között.

A kezdeti értékhez való visszatéréshez kattintson a Cancel Calibration/Kalibrálás törlése gombra.

#### Opcionális címkeleválasztó használata (Peeler)

A címkeleválasztó egység használatának segítségével könnyedén leválasztható a címke a címkehordozóról. A nyomtató a címkéket egyenként fogja adagolni. A címkeleválasztó működéséhez kövesse az alábbi lépéseket:

- 1. Nyissa ki a hordozó fedelét és a szalagtartót.
- 2. Nyissa ki a címkeleválasztó fedelét.

![](_page_16_Picture_4.jpeg)

3. Állítsa a címkeleválasztó kapcsolót "ON" helyzetbe, és ellenőrizze, hogy a LED kigyulladt-e.

![](_page_16_Picture_6.jpeg)

![](_page_16_Picture_7.jpeg)

4. Távolítsa el az első címkét, és helyezze be a címketkercset a nyílásba.

5. Csukja be a címkeleválasztó fedelét, amíg kattanó hangot nem hall.

6. Csukja be a festékszalagtartót és a nyomtató fedelét amíg kattanó hangot nem hall.

![](_page_16_Picture_11.jpeg)

### Leporello vagy külső címke használata

A nyomtató külső papírellátása a következőképp történik.

#### A nyomtató előkészítése

Távolítsa el a papírellátó fedelét a nyomtató hátoldalán egy késsel, vagy hasonló vágószerszámmal.

![](_page_17_Figure_4.jpeg)

Ezen lépés végrehajtásakor vigyázzon, nehogy megsértse kezeit, illetve bármely más testrészét!

#### Leporelló használatakor

Helyezze be a papírt a nyomtató hátoldalán lévő vezetett nyílásba.

![](_page_17_Figure_8.jpeg)

![](_page_18_Figure_0.jpeg)

Állítsa be a vezetőket a papírnak megfelelő szélességűre.

![](_page_18_Figure_2.jpeg)

### Nagy kapacitású címketekercs használata (opcionális)

Helyezze a nyomtató mögé a külső címketekercs tartót (LES-400G) majd tegye bele a címketekercset. A címkét a készülék hátulján vezesse be.

![](_page_18_Picture_5.jpeg)

### 9. NYOMTATÓ TISZTÍTÁSA

A nyomtatási minőséget csökkentheti a nyomtatófejhez tapadt vagy a nyomtató belsejében megrekedt por, idegen anyagok, ragasztóanyagok, vagy egyéb szennyeződések.

Amennyiben a nyomtatófej bekoszolódott, a következő módon tisztítsa meg:

#### FIGYELEM!

- A tisztítás előtt kapcsolja ki a nyomtatót!
- Mivel a nyomtatófej felforrósodik a nyomtatás közben, ha a nyomtatófejet kívánja tisztítani, a nyomtató kikapcsolása után hagyja hűlni a készüléket 2-3 percig.
- A nyomtatófej érzékeny a statikus elektromosságra!
- Vigyázzon, nehogy megkarcolja, vagy egyéb módon károsítsa a nyomtatófejet.

#### Hőfej tisztítása

![](_page_19_Picture_9.jpeg)

- 1. Nyissa ki a nyomtató fedelet és tisztítsa meg a nyomtatófejet orvosi alkohollal átitatott ruhával vagy fültisztító pálcikával.
- 2. A fej tisztítása után (1 2 percig) ne használja a nyomtatót, amíg a tisztításhoz használt alkohol teljesen el nem párolog.